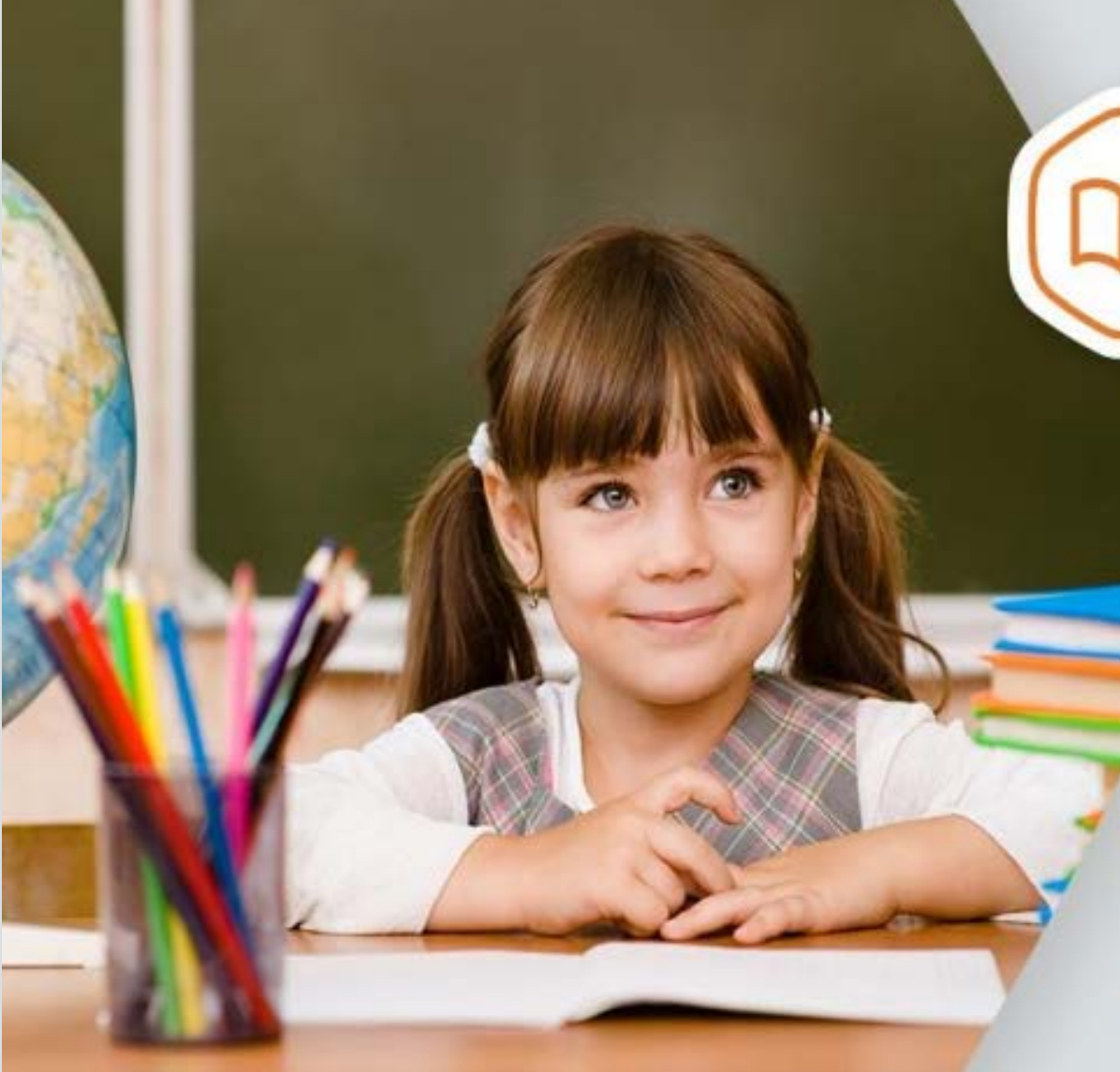

## **ГОСУСЛУГИ** На все случаи жизни

Инструкция по подключению для учащихся и родителей

Электронный дневник

### Шаг 1. Заходим на сайт

1. Зайдите на сайт Госуслуги Ставропольский край https://26gosuslugi.ru

| Сайт региона Портал услуг МФЦ Транспорт | Доступная среда Электросетевые организации | + Аа Увеличить шрифт             | кабинет,                                                                                      |
|-----------------------------------------|--------------------------------------------|----------------------------------|-----------------------------------------------------------------------------------------------|
| <b>ГОСУСЛУГИ</b>                        | Каталог услуг Все получатели               | <ul><li>Личный кабинет</li></ul> | используя логин и пароль для портала Госуслуги                                                |
| Чем мы можем Вам помоч                  | ь?                                         |                                  |                                                                                               |
| Введите название услуги                 |                                            | найти                            |                                                                                               |
| Например: загран паспорт                |                                            |                                  |                                                                                               |
| Популярные услуги                       | I                                          | Г                                | Внимание!<br>Для получения услуги необходимо иметь<br>юдтвержденную учетную запись на портале |
| Сервисы против COVID-19                 | Услуги ФССП России                         | Госпочта                         | Госуслуги!                                                                                    |
|                                         |                                            |                                  | Подтвердить свою личность можно в<br>ближайшем МФЦ                                            |

2. Войдите в личный

# Шаг 2. Выбираем раздел

| ставропольскийкрай                                                             | Каталог услуг | Все получатели                           | ~  | Личный кабинет                                | ~ |
|--------------------------------------------------------------------------------|---------------|------------------------------------------|----|-----------------------------------------------|---|
| Чем мы можем Вам помочн<br>Введите название услуги<br>Например: загран паспорт | »?            |                                          |    | НАЙТИ                                         |   |
| Популярные услуги                                                              |               |                                          |    |                                               |   |
| Сервисы против COVID-19                                                        | Взаи госу,    | морасчеты с<br>дарством                  | AI | Информация о состояни<br>лицевого счета в ПФР | и |
| Запись на прием к нотариусу                                                    | Прот прис     | верка очереди в<br>оритетный детский сам |    | Образование                                   |   |
|                                                                                | Субс          | идии<br>хозпроизводителям                | 8  | Услуги ЗАГС                                   |   |
|                                                                                | Запи          | ісь на прием к врачу                     | ¢  | Здравоохранение                               |   |
|                                                                                |               |                                          |    |                                               |   |

В разделе «Популярные услуги» найдите «Образование». Перейдите в раздел «Образование»

## Шаг З. Выбираем услугу

#### Внимание!

Не нажимайте на кнопку

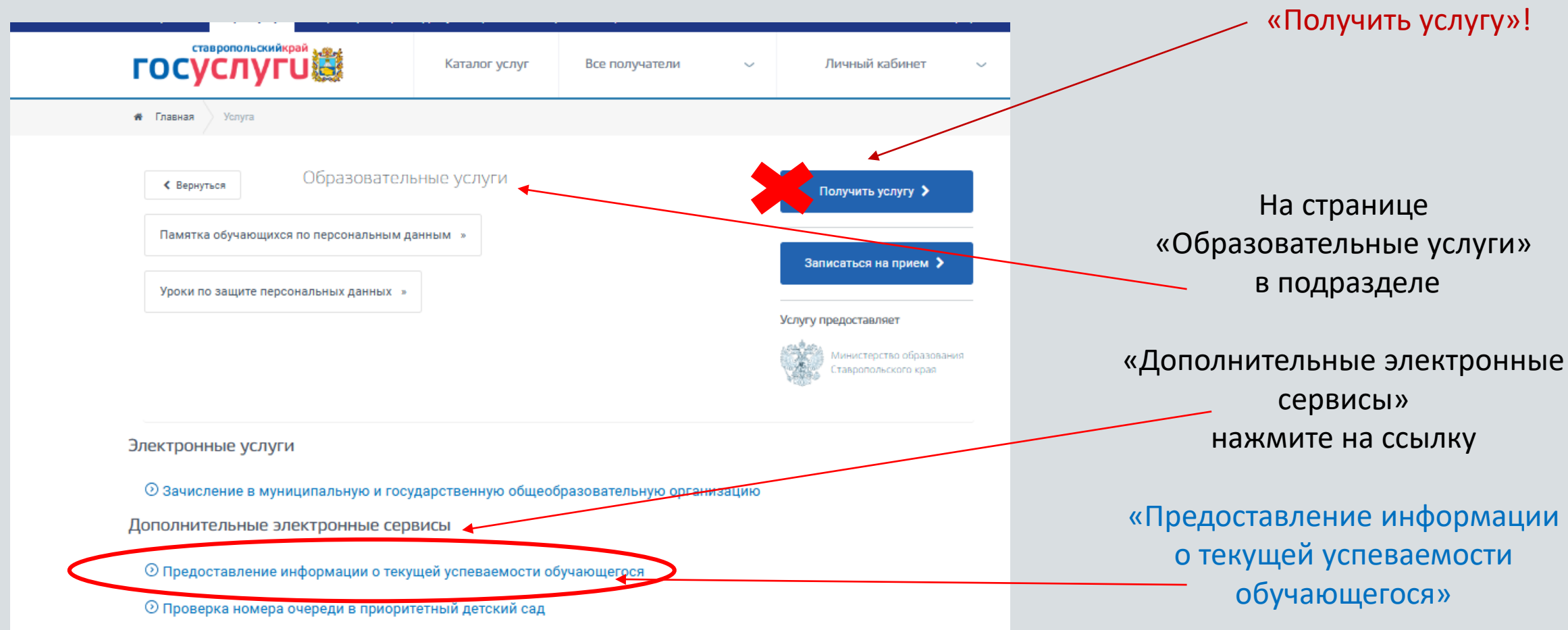

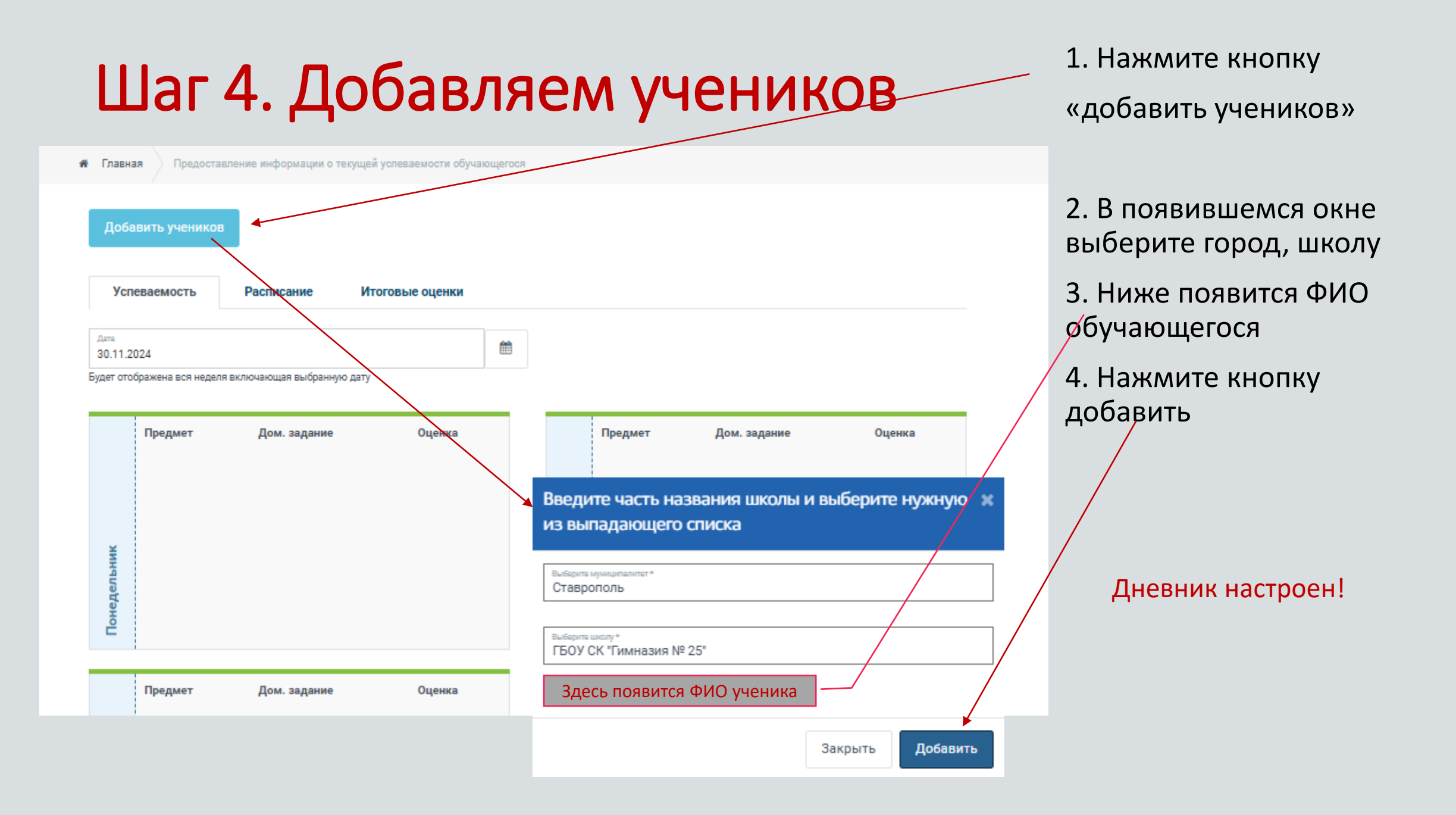

#### Что делать, если «Ученик не найден»

1. Проверьте запись в Ваших личных данных на портале Госуслуг.

Запись должна быть следующего вида: **Иванов Сергей Петрович** (первые буквы фамилии, имени и отчества — большие, остальные — маленькие.) Запись вида ИВАНОВ СЕРГЕЙ ПЕТРОВИЧ, Иванов Сергей П., Иванов С.П., т.е. запись с сокращением имени или отчества, с точками, запятыми не допускается.

2. Если нашли неточность – внесите необходимые исправления. Подождите, чтобы все изменения вступили в силу.

3. В случае, если все записи внесены верно, а ученик не загружается, сообщите о возникновении ошибки:

✓классному руководителю для получения дальнейшей информации

✓или обратитесь в гимназию по телефону 35-95-15 (в рабочие дни)

 ✓ или по электронной почте libschool25@yandex.ru с кратким описанием проблемы и указанием ФИО ученика и класса обучения.

Удачи!